## Recording Court Hearing Information

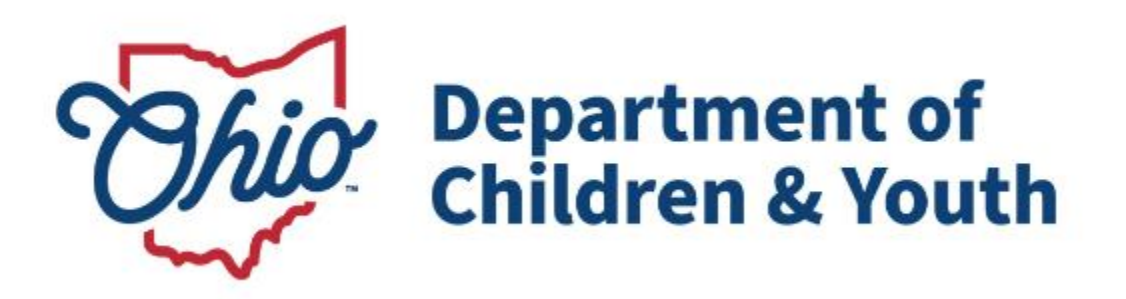

# **Knowledge Base Article**

## **Table of Contents**

| Overview                                           | 3 |
|----------------------------------------------------|---|
| Navigating to the Legal Actions Screen             | 3 |
| Filtering for Current and Historical Case Episodes | 4 |
| Navigating to the Hearing Information Screen       | 5 |

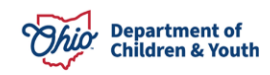

#### **Overview**

This Knowledge Base Article will review how to record new court hearing information or update existing information within the Ohio SACWIS system.

#### Navigating to the Legal Actions Screen

- 1. From the Ohio SACWIS Home screen, click the Case tab.
- 2. Click the Workload tab.
- 3. Select the appropriate **Case ID** link.

**Note:** If you know the **Case ID** number, you can also use the **Search** link at the top of the **Home** screen and navigate to the **Case Overview** screen.

4. On the **Case Overview** screen, click the **Legal Actions** link in the **Navigation** menu.

|                      | Home                                                                           | Intake                                                                             | Case             | Provider                             | Financial | Administration |
|----------------------|--------------------------------------------------------------------------------|------------------------------------------------------------------------------------|------------------|--------------------------------------|-----------|----------------|
| [                    | Workload                                                                       | t Calendar Placeme                                                                 | nt Requests      |                                      |           |                |
|                      | :>                                                                             | 7                                                                                  |                  |                                      |           |                |
| AC                   | ase Overview<br>tivity Log<br>torney Communication                             | CASE NAME / ID:<br>Sacwis, Susie / 123456                                          |                  | <b>Adoption</b><br>Open (11/21/2022) |           |                |
| In<br>Fo             | ake List<br>rms/Notices<br>ibstance Abuse Screening                            | ADDRESS:<br>123 Test Rd,<br>Test, OH 12345                                         | \$               | CONTACT:                             |           |                |
| OI<br>SI<br>La<br>Ju | ngoing. Case A/I<br>necialized A/I Tool<br>w Enforcement<br>stification/Waiver | AGENCY:<br>Test County Childre<br>PRIMARY WORKER:<br>Test, Worker<br>Assign Worker | n Services Board | SUPERVISOR(S):<br>Test, Supervisor   |           |                |
|                      | ase Services<br>gal Actions<br>gal Custody/Status                              | Case Actions                                                                       |                  |                                      |           |                |

The **Legal Actions Filter Criteria** screen appears with the **Legal Actions** section displaying below it.

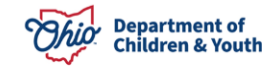

### **Filtering for Current and Historical Case Episodes**

1. Select the appropriate **Case Participant**.

| Case Legal Actions / Delinquency Particip | ants Filter Criteria |                       |                      |
|-------------------------------------------|----------------------|-----------------------|----------------------|
| ○ All Persons                             |                      |                       |                      |
| Filter                                    |                      |                       |                      |
| Case Legal Actions / Delinquency Particip | ants                 |                       |                      |
| Result(s) 1 to 2 of 2 / Page 1 of 1       |                      |                       |                      |
| Case Participants                         | DOB                  |                       |                      |
| Sacwis, Susie                             | 05/09/2006           | Maintain Legal Action | Maintain Delinquency |
| Test, Case Member                         | 12/22/2001           | Maintain Legal Action | Maintain Delinquency |

**Note:** When this screen appears, the **Legal Action Information** section automatically displays all recorded legal actions where the date falls within the current case episode.

- 2. To view records outside of the current episode, select the **View Historical** radio head button.
- 3. Click the **Filter** button.

| O Current        | Episode 🖲 View H    | listorical                  | Created In Error:         | ide O Include                                                                 |            |                  |          |
|------------------|---------------------|-----------------------------|---------------------------|-------------------------------------------------------------------------------|------------|------------------|----------|
| Filter           |                     |                             |                           |                                                                               |            |                  |          |
| Participant      | Legal Action Inform | nation                      |                           |                                                                               |            |                  |          |
| Legal<br>Action: |                     |                             | Add Legal Action and Grou | uping                                                                         |            |                  | Expand A |
| Ξ                | Legal A             | ctions Group Beginning with | a Motion                  | Effective Date:                                                               | 09/12/2023 |                  |          |
| Legal Ac         | tion Information    |                             |                           |                                                                               |            |                  |          |
|                  | Date                | Legal Action                | Туре                      | Additional Info                                                               | Court Info | Created in Error | Move     |
| edit<br>copy     | 09/12/2023          | Ruling                      | Case Plan                 | Rulings Received: Best Interest<br>Agency Legal Status: Temporary Court Order |            |                  |          |
| edit<br>copy     | 09/12/2023          | Hearing                     | Case Plan                 | Hearing Status:<br>Reason Hearing Not Held:                                   |            |                  |          |
| edit<br>copy     | 09/12/2023          | Motion                      | Case Plan Review          | Preferred Primary Disposition: Best Interest                                  |            |                  |          |
| Legal<br>Action: |                     |                             | ✓ Add Action              |                                                                               |            |                  |          |

The filtered results appear in the Legal Actions Information grid.

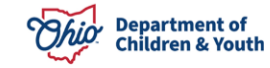

#### Navigating to the Hearing Information Screen

1. To record court hearing information, click the **Edit** link in the appropriate row.

**Important:** As shown in green, the row must display **Hearing** in the **Legal Action** column.

| Participa   | Int Legal Action | Information          |                 |                                            |            |                     |          |
|-------------|------------------|----------------------|-----------------|--------------------------------------------|------------|---------------------|----------|
| .egal Acti  | on:              |                      |                 | ✓ Add Legal Action and Grouping            |            |                     | Expand A |
| Ξ           | Legal Ac         | tions Group Beginnin | g with a Motion | Effective Date:                            | 09/12/2023 |                     |          |
| Legal       | Action Informat  | ion                  |                 |                                            |            |                     |          |
|             | Date             | Legal Action         | Туре            | Additional Info                            | Court Info | Created in<br>Error | Move     |
| <u>edit</u> | 09/12/2023       | Ruling               | Case Plan       | Rulings Received: Best Interest            | 1          |                     |          |
| <u>copy</u> |                  |                      |                 | Agency Legal Status, Temporary Sourt State |            |                     |          |

The **Hearing Information** screen appears displaying the **Hearing Segment(s)** section below it.

2. In the Hearing Segment(s) section, click the Edit link in the appropriate row.

| Hearing Status | Hearing Date | Hearing Time | Created in Erro |
|----------------|--------------|--------------|-----------------|
|                | 09/12/2023   | 11:00 AM     | No              |
|                |              |              |                 |

The **Hearing Information Details** screen appears displaying the **Hearing Status** field.

- 3. Enter information into the court hearing detail fields, as needed.
- 4. When complete, click the **OK** button at the bottom of the screen.

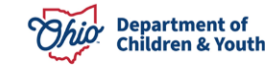

#### **Recording Court Hearing Information**

| aring Segment Details                            |                                                            |
|--------------------------------------------------|------------------------------------------------------------|
| ourt Case Number:                                | Last Modified Date: 09/12/2023                             |
| ate of Hearing: * 09/12/2023 🛍<br>earing Status: | Time of Hearing: * 11:00 AM V   Reason Hearing not Held: V |
| Spell Check Clear 3000                           |                                                            |
| Court Hearing Attendees                          |                                                            |
| Agency Representative: Person Search             |                                                            |
|                                                  |                                                            |
| Available Case Participants:                     | Case Participants Attending:                               |
| Q Add                                            | Remove Q                                                   |
| Î                                                |                                                            |
|                                                  |                                                            |
|                                                  |                                                            |
| Others in Attendance:                            |                                                            |
|                                                  |                                                            |
|                                                  |                                                            |
| Spell Check Clear 1000                           | <u>B</u>                                                   |
| Hearing Segment has been Created in Error        |                                                            |

#### OK Cancel

The Hearing Information screen appears.

5. When complete, click the **Save** button at the bottom of the screen.

|                       | Hearing Status                     | Hearing Date                              | Hearing Time                                  |             | created in Error |
|-----------------------|------------------------------------|-------------------------------------------|-----------------------------------------------|-------------|------------------|
| Held<br>dit           |                                    | 09/12/2023                                | 11:00 AM                                      | No          |                  |
| Add Hearing Segm      | ent                                |                                           |                                               |             |                  |
|                       | •                                  |                                           |                                               |             |                  |
| ngregate Care is a pl | acement in a Children's Residentia | l Center, a Group Home, an Emergency Shel | ter Care, or a Residential Parenting setting. |             |                  |
| gin Date:             | End Date:                          | Provider Name:                            | Service Description:                          | Status:     |                  |
|                       |                                    |                                           |                                               |             |                  |
|                       |                                    |                                           |                                               |             |                  |
| Status                | Effective Date                     | End Date                                  | Certify                                       | ring Entity |                  |
| Compliant             | 09/17/2021                         | Depa                                      | tment of Mental Health                        |             |                  |
|                       |                                    |                                           |                                               |             |                  |
|                       |                                    |                                           |                                               |             |                  |
| earing Record has h   | een Created in Error               |                                           |                                               |             |                  |
| earing Record has b   | een Created in Error               |                                           |                                               |             |                  |
| earing Record has b   | een Created in Error               |                                           |                                               |             |                  |

### **Recording Court Hearing Information**

If you have additional questions pertaining to this Deployment Communication, please contact the <u>Customer Care Center</u>.

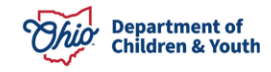